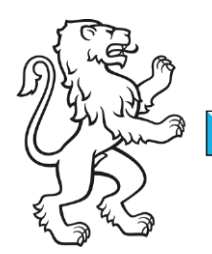

Kanton Zürich Bildungsdirektion **Mittelschul- und Berufsbildungsamt** Digital Service Center Sek II

Kontakt: Mittelschul- und Berufsbildungsamt, Digital Service Center Sek II, Ausstellungsstrasse 80, 8090 Zürich Telefon 043 259 77 27

14. August 2023 1/6

Schulungsunterlagen IKT-Grundversorgung Sek II

## **Anleitung WLAN**

### Inhalt

| Anleitung WLAN                                                               | 1 |
|------------------------------------------------------------------------------|---|
| Ausgangslage                                                                 | 1 |
| Voraussetzungen                                                              | 2 |
| Ihr Schulgerät oder BYOD mit dem WLAN verbinden                              | 3 |
| Schulgerät (managed personal device) oder BYOD mit Windows 10 / 11 verbinden | 3 |
| BYOD mit macOS verbinden                                                     | 5 |

## Ausgangslage

Dieses Dokument beschreibt die notwendigen Schritte, um ein Schulgerät (managed personal client) oder ihr persönliches Gerät (nachfolgend **B**ring **Y**our **O**wn **D**evice = BYOD genannt) mit dem WLAN zu verbinden.

| Bildungsdirektion<br>Mittelschul- und Berufsbildungsamt<br>2/6 |
|----------------------------------------------------------------|
| 2/6                                                            |
|                                                                |

## Voraussetzungen

Um das Schulgerät oder das BYOD (Windows oder Apple) ins WLAN zu verbinden, benötigen Sie folgendes

- Schulgerät (personal managed device)
- Persönliches Gerät mit mindestens Windows 10 oder Apple macOS BigSur 11
- Ihre Login-ID und das dazugehörige Passwort

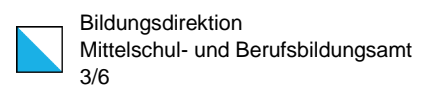

# Ihr Schulgerät oder BYOD mit dem WLAN verbinden.

# Schulgerät (managed personal device) oder BYOD mit Windows 10 / 11 verbinden

| 1. |              |                                                                                                    | Klicken Sie unten in der Taskleiste auf das Erdkugel-Symbol.                                |
|----|--------------|----------------------------------------------------------------------------------------------------|---------------------------------------------------------------------------------------------|
| 2. | ₽//。         | KTZH-S                                                                                                    | In der Auswahl der Netzwerke kli-<br>cken Sie auf «KTZH-S».                                 |
| 3. | ₽((;         | KTZH-S<br>Gesichert<br>Automatisch verbinden<br>Verbinden                                                                                         | Setzen Sie den Haken bei «Auto-<br>matisch verbinden» und klicken auf<br>«Verbinden».       |
| 4. | <b>₽</b> (7, | KTZH-S<br>Gesichert<br>Geben Sie Ihren Benutzernamen und Ihr<br>Kennwort ein.<br>Mein Windows-Benutzerkonto verwenden<br>βenutzername<br>Kennwort | Geben Sie ihre E-Mail-Adresse und<br>ihr dazugehöriges Passwort ein.<br>Klicken Sie auf OK. |
|    |              | OK Abbrechen                                                                                                    |                                                                                             |

| Bildungsdirektion                  |
|------------------------------------|
| Mittelschul- und Berufsbildungsamt |
| 4/6                                |

| 5. | KTZH-S<br>Verbindung wird hergestellt<br>Verbindung weiter herstellen?<br>Wenn Sie "KTZH-S" hier erwarten, können Sie<br>bedenkenlos eine Verbindung herstellen.<br>Andernfalls handelt es sich möglicherweise um<br>ein anderes Netzwerk mit demselben Namen.<br>Zertifikatdetails anzeigen |                                       | ŀ         | Klicken Sie auf «Verbinden». |         |
|----|----------------------------------------------------------------------------------------------------|---------------------------------------|-----------|------------------------------|---------|
| 6. | ₿ <sub>C</sub>                                                                                                    | Verbinden                             | Abbrechen |                              | Fertia. |
|    | 116                                                                                                    | Verbunden, gesichert<br>Eigenschaften |           |                              |         |
|    |                                                                                                    |                                       | Trennen   |                              |         |

| Bildungsdirektion                  |
|------------------------------------|
| Mittelschul- und Berufsbildungsamt |
| 5/6                                |

#### 1. Klicken Sie oben auf der Q 🗃 1 1 \* Ë₩ ŝ **)** macOS Leiste auf das WLAN-Zeichen 2. Klicken Sie auf «Andere Netz-> 🕼 🕚 🕴 📼 🗢 werke» und danach auf «KTZH-S». WLAN Ungesichertes Netzwerk... 4 @ iPhone 14 5G 🔳 🛜 Free\_WLAN\_KTZH Andere Netzwerke 중 c655be83 -DIRECT-mRTABLET-2G1TD55IZNOC 8 🕤 KTZH-P RTZH-S SCHULEN\_KTZH Swisscom\_Auto\_Login -DIRECT-3F-HP Color LaserJet Pro 0 Andere ... WLAN-Einstellungen ... 3. Geben Sie Ihre E-Mail-Adresse ein und das dazugehörige Passwort. Klicken Sie auf OK. Gib Namen und Passwort für das Netzwerk "KTZH-S" ein ✓ Diese Informationen merken 4. Klicken Sie auf «Fortfahren». Zertifikat überprüfer 1 bei Netzwerk "KTZH-S" or du dich bei dem Server "aaa.leunet. Hivat ühernrüfen, um seine Eignung fü Abbrechen Fortfahren Zertifikat einblenden

## **BYOD** mit macOS verbinden

Bildungsdirektion Mittelschul- und Berufsbildungsamt 6/6

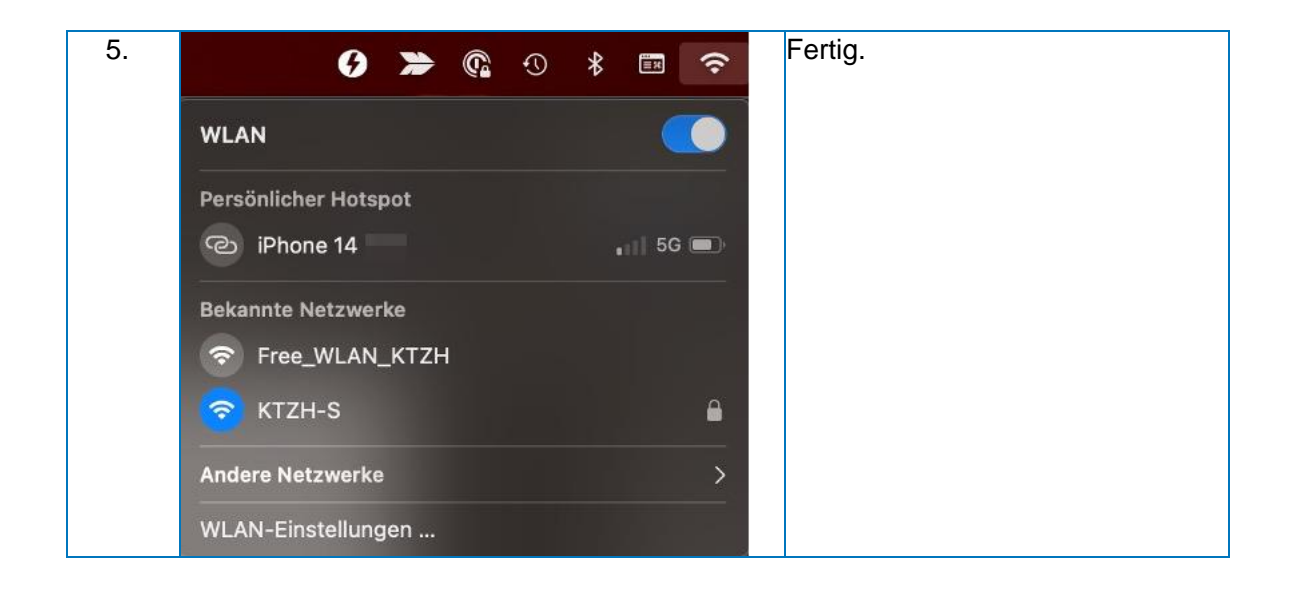